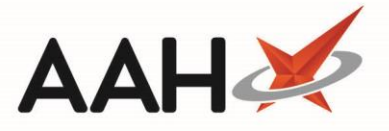

## Editing a Pharmacist from the Attendance Register Manager

- 1. To begin, open the Attendance Register Manager by selecting *Sign In* next to *Responsible Pharmacist* or by selecting the name of the responsible pharmacist that is currently signed in.
- 2. Select the **[F9 Edit Pharmacist]** button.
- 3. The Select Pharmacist to Edit window displays. Search for and select the pharmacist you want to edit.

| Se                                                                                                    | lect Pharmacist to Edit | - = ×                   |  |  |  |
|----------------------------------------------------------------------------------------------------|-------------------------|-------------------------|--|--|--|
| Filters  Show Deleted  Search  Carter Carter |                         |                         |  |  |  |
|                                                                                                    | Results                 | Registration Number     |  |  |  |
| F2                                                                                                    | Toby MacElroy           | MUR NMS G606198         |  |  |  |
| F3                                                                                                    | Ryan Peterson           | MUR NMS G891002         |  |  |  |
| F4                                                                                                    | Victoria Smith          | MUR NMS G25051988       |  |  |  |
| F5                                                                                                    | Lesley Watson           | MUR NMS 5021458         |  |  |  |
|                                                                                                    |                         | ✓ F10 - Select X Cancel |  |  |  |

 The Edit Pharmacist Details form for the selected pharmacist displays. Edit all fields as required and select the [F10 – Save] button.

| Edit Pharmacist Toby MacElroy's Details              |                       |  |  |  |  |
|------------------------------------------------------|-----------------------|--|--|--|--|
| First Name *                                         | Toby                  |  |  |  |  |
| Surname *                                            | MacElroy              |  |  |  |  |
| Registration Number *                                | 606198                |  |  |  |  |
| Email                                                | toby.macelroy@nhs.net |  |  |  |  |
| Mobile Phone Number                                  | 07898464654           |  |  |  |  |
| Work Phone Number                                    |                       |  |  |  |  |
| Fax Number                                           |                       |  |  |  |  |
| MUR Accredited                                       |                       |  |  |  |  |
| ✓ NMS Accredited                                     |                       |  |  |  |  |
| Last edited on 02/08/2018 at 14:09 by The Supervisor |                       |  |  |  |  |
| Deleted                                              | ✓ F10 - Save 🗙 Cancel |  |  |  |  |

## **Revision History**

| Version Number                           | Date                                | Revision Details                             | Author(s)                                   |
|------------------------------------------|-------------------------------------|----------------------------------------------|---------------------------------------------|
| 1.0                                      | 30 March 2020                       |                                              | Joanne Hibbert-Gorst                        |
| Contact u                                | s                                   | Not to be reproduced or copied without the c | onsent of AAH Pharmaceuticals Limited 2020. |
| For more inform<br><b>Telephone: 034</b> | ation contact:<br><b>4 209 2601</b> | 1                                            |                                             |